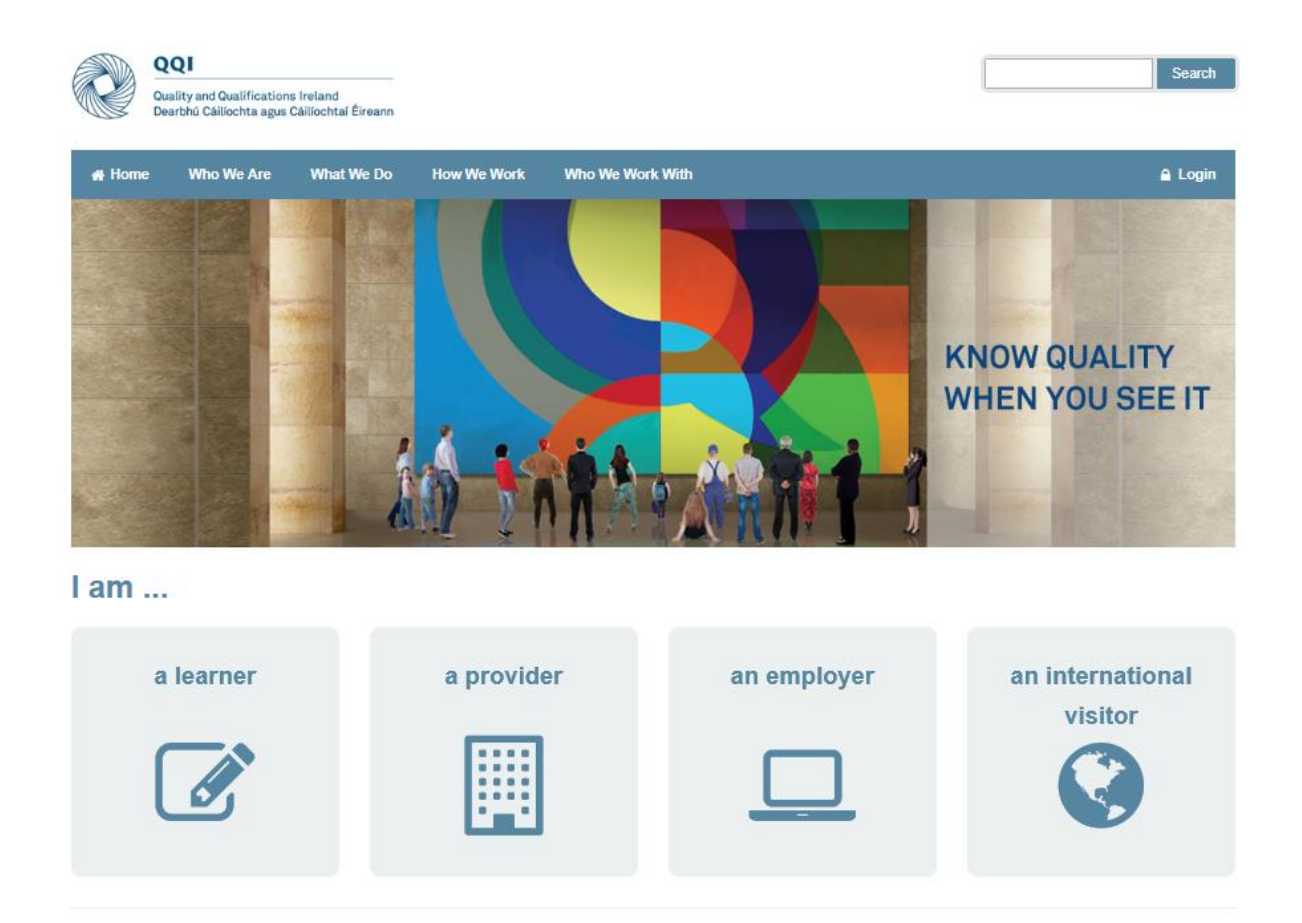

# Using QSearch and QHelp Facilities on QQI Website

## A Quick Guide

## Accessing Information and Submitting Requests via new QQI Website

The QQI website now has two features designed to help members of the public to access information and submit queries / requests to QQI. These are **QSearch** and **QHelp** and there are guidelines below on how to use each.

## **QSearch**

To start QSearch, click on the icon on the bottom right of the <u>www.QQl.ie</u> home page. QSearch is a search facility which allows website users to find details on the nine types of information, listed below, which are stored on QQI's database.

| Awards:       | FET awards at Levels 1 to 6 on NFQ. This has replaced the Award Directory previously available<br>on the FETAC website. It is possible to find a single award using the code or to browse a<br>selection of awards using one or more of award type, NFQ Level, domain of learning and award<br>title.                                           |
|---------------|----------------------------------------------------------------------------------------------------|
| Providers:    | Providers offering validated programmes leading to awards at Level 1 to level 10 of the NFQ.<br>This list is searchable by all or part of the provider name and / or by location i.e. city / county.<br>Under each provider will be listed its centre(s), contact details and a list of validated<br>programmes.                                |
| Programmes:   | Validated programmes leading to awards at Levels 1 to 9. This list is searchable by all or part of programme title and / or domain of learning. The details about each programme returned include provider, programme profile and award(s) available.                                                                                           |
| Reviews:      | Reports of Institutional Reviews carried out by QQI on providers.                                                                                                    |
| Policies:     | A listing of new QQI policies. Each one is a pdf document which can be downloaded or printed                                                                                                    |
| Publications: | Other QQI publications. Searchable by one or more of the following: title, type, year published and keyword.                                                                                                    |
| Statistics:   | Information on numbers of awards made each year for each of the QQI FET awards. Searchable by code, title, level and type                                                                                                    |
| NARIC:        | International Qualifications Recognition listing. Searchable by country and type of education (school, further, higher and professional)                                                                                                    |
| Exemptions:   | This is a list of non QQI FET awards which can be used for exemptions against QQI components.<br>These can only be claimed by learners when requesting <u>a major award</u> through the QBS. The<br>information returned on any non QQI award will include the QQI component(s) which can be<br>claimed by exemption by a holder of that award. |

#### Searching

In each of the above search types, the screen is divided in two sections. On the left is where you can specify the **Search Parameters** and on the right are the **Search Results**.

Search parameters will vary according to the type of information being sought. For example, in the Awards area you can specify an award code (e.g. 5N5055) <u>or</u> a combination of one or more of title, type, level and domain.

When you have entered the search parameters, just hit the **Search** button and the record(s) which match the search parameters will be listed on the right hand side of the screen. The number of results is displayed and up to 20 records are listed. If there are more than 20 results, the **Next** button at the bottom will move to the next page of results. Clicking on any of the search results will display the full details of that record.

#### Searching for Awards

If you have searched for **major** awards at **level 5** that have **Health** as part of the title, you will see the screen below. Note that there are 3 matching records.

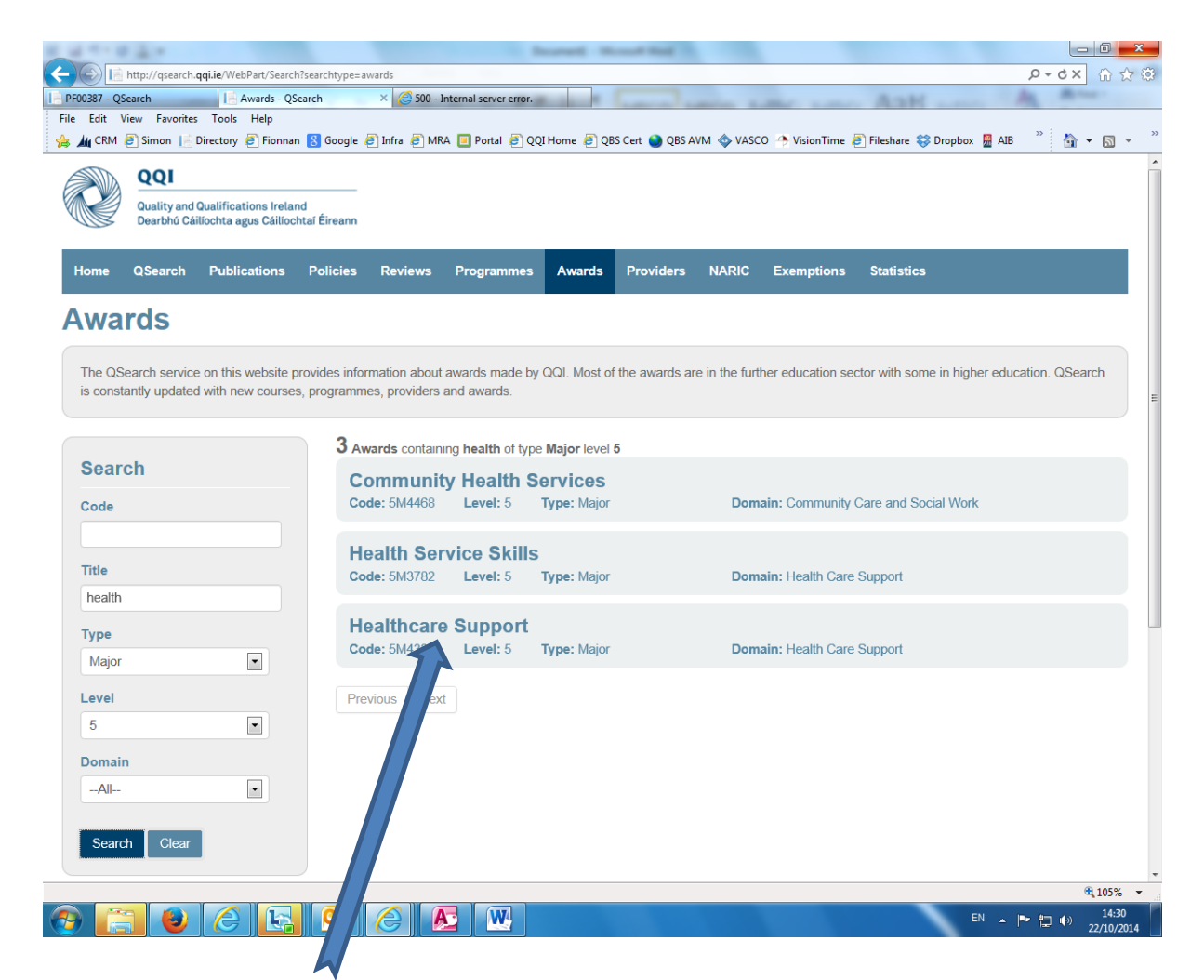

Clicking on the Healthcare Support award on the right hand side will return the screen shown below.

| - QSearch     | × Awards - QSearch                                 | 500 - Internal server error.                                             |                                  |                                     |                          | Au. 101 |   |
|---------------|----------------------------------------------------|--------------------------------------------------------------------------|----------------------------------|-------------------------------------|--------------------------|---------|---|
| it View Favor | ites Tools Help                                    |                                                                          |                                  |                                     |                          |         |   |
| RM 🥘 Simon    | 🚽 Directory 🧧 Fionnan 🚷 Google                     | e 🥭 Infra 🥭 MRA 🔲 Portal 🥭 QQI Home 🗿 QBS                                | Cert 🥥 QBS AVM 🧇                 | VASCO 🔶 VisionTime 🧃                | Fileshare 😂 Dropbox 📱 AI | 18 👋 🏠  | - |
|               |                                                    |                                                                          |                                  |                                     |                          |         |   |
|               | The QSearch service on this well                   | bsite provides information about awards made by QQI. Most of th          | ne awards are in the further e   | ducation sector with some in high   | ner education. QSearch   |         |   |
|               | is constantly updated with new c                   | ourses, programmes, providers and awards.                                |                                  |                                     |                          |         |   |
|               | Aurord Dataila                                     |                                                                          |                                  |                                     |                          |         |   |
|               | Award Details                                      | U-sthese Considered                                                      |                                  |                                     |                          |         |   |
|               | Inte                                               | Healthcare Support                                                       |                                  |                                     |                          |         |   |
|               | Code                                               | 5M4339                                                                   |                                  |                                     |                          |         |   |
|               | Level                                              | 5                                                                        |                                  |                                     |                          |         |   |
|               | Туре                                               | Major                                                                    |                                  |                                     |                          |         |   |
|               | Domain                                             | 6. Education, Health and Welfare > 2. Health                             | h/ Welfare > 7. Health Car       | e Support                           |                          |         |   |
|               | Credit Value                                       | 120                                                                      |                                  |                                     |                          |         |   |
|               | Activation Date                                    | 26-07-2012                                                               |                                  |                                     |                          |         |   |
|               | Publication Date                                   | 26-07-2012                                                               |                                  |                                     |                          |         |   |
|               | Review Date                                        | 26-07-2016                                                               |                                  |                                     |                          |         |   |
|               | Deactivation Date                                  |                                                                          |                                  |                                     |                          |         |   |
|               | Status                                             | Active                                                                   |                                  |                                     |                          |         |   |
|               | Certificate Specificiation                         | Healthcare Support                                                       |                                  |                                     |                          |         |   |
|               |                                                    |                                                                          |                                  |                                     |                          |         |   |
|               | Certificate Supplements                            | English                                                                  |                                  |                                     |                          |         |   |
|               | validation information                             | Validation                                                               |                                  |                                     |                          |         |   |
|               | Certificate Requiren                               | nents                                                                    |                                  |                                     |                          |         |   |
|               | This award was developed through                   | the Common Award System. Any providers who wish to offer this awa        | ard must have their programme    | validated by FETAC before it can be | a delivered to learners. |         |   |
|               | The provider should check the cert                 | ificate specification for this award (see above) and its associated mino | or awards for validation require | ments.                              |                          |         |   |
|               | The total credit value required for th             | his certificate is 120. This will be achieved by completing:             |                                  |                                     |                          |         |   |
|               | Code Title                                         |                                                                          | Level                            | Credit Value                        |                          |         |   |
|               | All of the following componen                      | t(s)                                                                     | ALCON.                           | oncon rotat                         |                          |         |   |
|               | 5N0758 Care Support                                |                                                                          | 5                                | 15                                  |                          |         |   |
|               | 5N1794 Safety and He                               | ealth at Work                                                            | 5                                | 15                                  |                          |         |   |
|               | A minimum credit value of 15                       | from the following component(s)                                          | 5                                | 15                                  |                          |         |   |
|               | 5N0690 Communicatio                                | ons                                                                      | 5                                | 15                                  |                          |         |   |
|               | 5N0972 Customer Ser                                | rvice                                                                    | 5                                | 15                                  |                          |         |   |
|               | 5N1367 Teamworking<br>5N1390 Dersonal Effe         | rfivance                                                                 | 5                                | 15                                  |                          |         |   |
|               | A minimum credit value of 15                       | from the following component(s)                                          | 4                                | 15                                  |                          |         |   |
|               | 5N1356 Work Experie                                | nce                                                                      | 5                                | 15                                  |                          |         |   |
|               | 5N1433 Work Practice                               | 5                                                                        | 5                                | 15                                  |                          |         |   |
|               | A minimum credit value of 30<br>5N0749 Anatomy and | from the following component(s) Physiology                               | 5                                | 15                                  |                          |         |   |
|               |                                                    | riyalology                                                               | 9                                | 10                                  |                          |         |   |

In full screen this will list the award requirements in terms of components (aka modules) and credit values. If you want to see the detail of what has to be learned to achieve one of the components, click on the link (see arrow to 5N1367 Team-working) and you can download the specification from the component's own webpage.

You can of course go directly to a component's record from the QSearch screen using the component's code as the sole search parameter or by specifying Minor as the award type with all or part of the component name in the Title field.

You can search for **Providers** using all or part of the provider name and / or with location i.e. county or city where that provider is head quartered. Once you choose a provider, you can see a list of its **Programmes**. Each programme will in turn list which award(s) can be achieved by learners completing the programme.

## QHelp

QHelp is a facility designed to

- (i) Proactively provide answers to frequently asked questions through a knowledge base
- (ii) Allow website users to submit queries or requests which are not already addressed in the knowledge base

Most occasional visitors to the QQI website seeking information on policies or access to services should be able to find this information either in the website page content or by using QHelp to search the knowledge base.

For users who will be regularly interacting with QQI on, e.g. certification or validation queries, it is possible to **register** as a QHelp user. A registered user can login, submit a query and monitor the status of that query. Any query submitted in this way can have a file(s) attached.

This is now the way that a learner will submit application forms (e.g. for records of awards or duplicate parchments) to QQI business units for resolution. Once a query is submitted it is logged on QQI's CRM system and an acknowledgement email with a reference number will be sent. As the request is process by QQI staff, communication will be maintained with the sender.

QHelp is accessible in a number of ways from the <u>www.QQI.ie</u> home page. For regular users, it is probably quickest to use the QHelp icon on the bottom right of the home page or using the Login link on the right hand side of the home page.

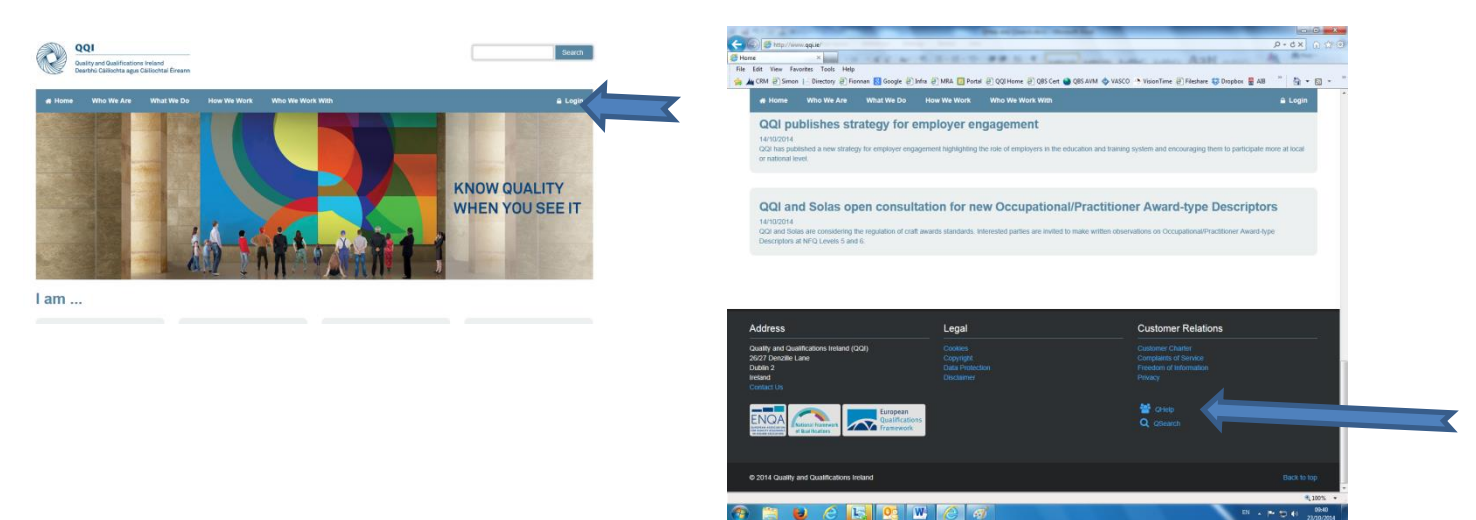

#### Using the Knowledge Base

When you enter QHelp first, you will have already identified yourself as a learner, employer, provider or visitor. The Topics presented to you will vary accordingly. The screenshot below shows what someone identifying themselves as a *learner* will see.

| 11 日本市 高市                |                                                                                                    | Printer Darit Seat. Au - Manufature                                                                                 |                                              | - 0 ×             |
|--------------------------|----------------------------------------------------------------------------------------------------|----------------------------------------------------------------------------------------------------|----------------------------------------------|-------------------|
| 🗲 🖉 🖉 https://qhelp.qq   | i.ie/learners/                                                                                                    |                                                                                                    |                                              | ନ+≙cx ଲି ଛି ଞି    |
| iii fetac.ie             | PG17350 - QSearch 🧔 Learners -                                                                                            | Basic Portal ×                                                                                                    | LINE LINE ARM                                | AL MILL           |
| File Edit View Favorites | Tools Help                                                                                                    |                                                                                                    |                                              | » »               |
| 👍 🔃 Welcome to QNet 🏄    | CRM 🚑 Simon 📔 Directory 🛃 Fionnan 🐰 Googl<br>Home OHelp Register My Queries Events                                        | e 🥭 Infra 🙋 MRA 🔝 Portal 🖨 QQI Home 🤌 QBS                                                                           | . Cert 🎱 QBS AVM 🧇 VASCO 🤭 VisionTime 👸      | Fileshare 🔐 🛪 🔝 🔻 |
|                          |                                                                                                    |                                                                                                    |                                              |                   |
|                          | QHelp / Learners                                                                                                    |                                                                                                    |                                              |                   |
|                          | Learners                                                                                                    |                                                                                                    |                                              |                   |
|                          | Welcome to QHelp                                                                                                    |                                                                                                    | Fetar your dataile below to subscribe to our |                   |
|                          | QQI (Quality and Qualifications Ireland) is a state agency e<br>(Education and Training) Act 2012.                        | stablished by the Quality Assurance and Qualifications                                                              | newsletter                                   |                   |
|                          | QQI is committed to answering your queries as quickly as                                                                  | possible.                                                                                                    | First name                                   |                   |
|                          | Below you will see the topics that contain answers to the q<br>stakeholder type: Employer, Learner, Provider and Interna- | ueries we most frequently receive. These are filtered by<br>tional Visitor. If you are looking for publications, or | Last name                                    |                   |
|                          | information on programmes, awards, providers or foreign o                                                                 | ualification recognition please use our QSearch facility.                                                           | Email Address                                |                   |
|                          | Select your topic. If your query is not addressed, you can t                                                              | hen use the QHelp search function to find relevant articles.                                                        | Submit                                       |                   |
|                          | If you need further assistance, you can submit your query                                                                 | directly to us, using the Register or Login tab above.                                                              |                                              | E                 |
|                          | What can we help you with?                                                                                                | Clear                                                                                                    |                                              |                   |
|                          | Topics                                                                                                    |                                                                                                    |                                              |                   |
|                          | QSearch                                                                                                    | QQI Certificates                                                                                                    |                                              |                   |
|                          | FET Major Award Requirements                                                                                              | Exemptions with Relevant Non-QQI<br>Qualifications                                                                  |                                              |                   |
|                          | Common Award System (CAS) Exemptions                                                                                      | Higher Education Links Scheme                                                                                       |                                              |                   |
|                          | Qualifications Recognition Advice Queries                                                                                 | National Framework of Qualifications (NFQ)                                                                          |                                              |                   |
|                          | Duplicate NCEA or HETAC Parchment                                                                                         | Learner Funding                                                                                                    |                                              |                   |
|                          | Europass                                                                                                    | Qualifax - National Learners' Database                                                                              |                                              |                   |
|                          | Certification Fees                                                                                                    | Change to Certificate or Parchment                                                                                  |                                              |                   |
|                          | Certificate Not Received                                                                                                  | Course Search Facility                                                                                              |                                              |                   |
|                          | FET Replacement Certificate                                                                                               |                                                                                                    |                                              |                   |
|                          |                                                                                                    |                                                                                                    |                                              |                   |
|                          |                                                                                                    |                                                                                                    |                                              | <b>€</b> 75% ▼    |
|                          |                                                                                                    | W                                                                                                    | 5                                            | N 🔺 🏴 🛱 🌒 14:19   |

To get more information on any single topic, click on the relevant link e.g. many people contact QQI to seek a replacement for a certificate they have lost. There are two relevant topics above – one for former NCEA / HETAC certificates and one for former FETAC Certificates.

The screenshot below is what is displayed when the user clicks on **FET Replacement Certificate** topic.

| C ISS D Maps // grado                                                                                                    | Apple hamen to epidement-cetticate                                                                                                    | P-BCX () (P                                                                                            |
|----------------------------------------------------------------------------------------------------|----------------------------------------------------------------------------------------------------|----------------------------------------------------------------------------------------------------|
| File Edit View Favorit                                                                                                    | rei Toots Help<br>A CRM @ Smon   Directory @ Fionnan S Google @ Wra @ MRA Portal @ QQ(Home @ QBS Cet )                                                                                                    | QBS AVM 🔷 VASCO 🔹 Valon Time 🗿 Fileshere 🍈 🛐 🔹 🔯 🔹                                                     |
| OHelp / Learne                                                                                                    | rs FET Replacement Certificate                                                                                                    |                                                                                                    |
| FET Re                                                                                                    | eplacement Certificate                                                                                                    |                                                                                                    |
| If you have lost you offer you a Record these are not reissu. To apply: 1. Complete the A 2. Attach a copy of 3. Post both docu them through 0 4. Send a payment What car | In Further Education and Training certificate awarded by NCVA, FETAC or QGI (1994 – present), we can of Awards, is a full statement of all your FET certificates and components and their grades. Please note, and certificates.           Application Form         If you of 01 D egiditiver's locence or passport.           ments to Awards and Certification QQI (2007 Densile Lane, Dubin 2 or scan both documents and send Help. You will need to register through Orfelp to send attachments.           if eff5 to QQI by cheque / postal order or by EFT. View QQI's Bank account details for EFT here. | Enter your details below to subscribe to our<br>newsletter<br>First name<br>Last name<br>Email Address |

| This screen gives you information on what is available and a link to an application form to use should |
|----------------------------------------------------------------------------------------------------|
| you want to proceed.                                                                                   |

**Customer Relations** 

Legal

#### What if my question is not in the list of Topics?

Address

If your particular question does not seem to come under any of the topics listed, you can always type a keyword into the '**What can we help you with?**' box and then hit Search. This will give you a list of articles which contain that keyword.

If you still can't find what you are looking for then you need to register with QHelp and send in your specific query.

#### **Registering with QHelp**

When you first go into QHelp you will see the **Register** option on the top banner of the screen.

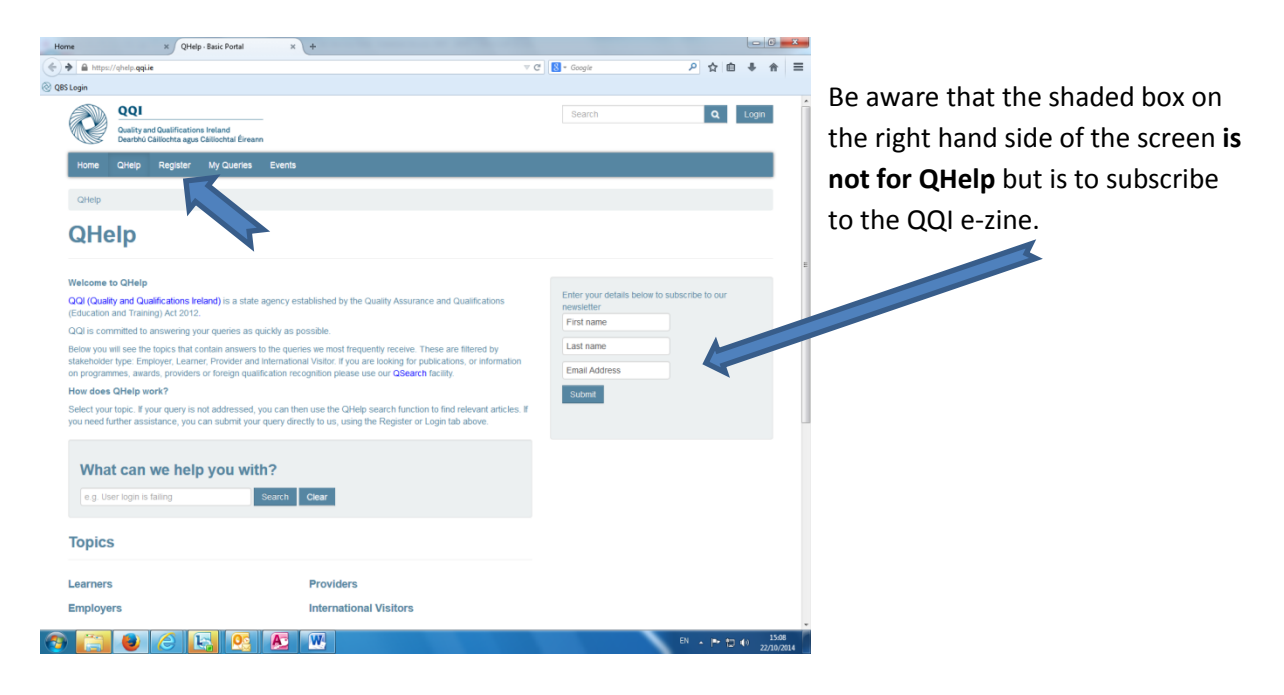

When you click on **Register**, you will be asked to register as a provider or as a member of the public. Unless you are a provider already offering QQI awards, you should choose 'Public Sign-Up'.

To register, you need to give your name, email address as shown below. You then need to complete the Captcha. This is a necessary evil to prevent spammers registering.

When you submit, an email will be sent by QHelp to your email address. You must then access this email and click on the link provided to move to the next step of registering.

This will bring you back to QHelp to **choose a username and password.** When you do this you are a registered QHelp user.

| Quality and Qualifications Ireland<br>Dearbhú Cáilíochta agus Cáilíochtaí Éir                                                                                                    | reann     | Login                                                      |
|----------------------------------------------------------------------------------------------------|-----------|------------------------------------------------------------|
| ome QHelp Register My Querie                                                                                                    | es Events |                                                            |
| Help / Sign-Up / Sign Up Public                                                                                                    |           |                                                            |
| ian Un Dublia                                                                                                    |           |                                                            |
| ign up Public                                                                                                    |           |                                                            |
| First Name *                                                                                                    |           |                                                            |
|                                                                                                    |           | Enter your details below to subscribe to our<br>newsletter |
| ast Name *                                                                                                    |           | First name                                                 |
|                                                                                                    |           | Last name                                                  |
|                                                                                                    |           | Email Address                                              |
| -mail *                                                                                                    |           | Pubmit                                                     |
|                                                                                                    |           | Submin                                                     |
| 93/8                                                                                                    |           |                                                            |
| The second second |           |                                                            |
|                                                                                                    | A 194     |                                                            |
|                                                                                                    |           |                                                            |
| Privacy & Terms                                                                                                    |           |                                                            |
| Privacy & Terms                                                                                                    | _         |                                                            |

#### Using QHelp as a Registered User

**Information Queries**: Please use the knowledge base and QSearch to try and answer any questions you have before submitting an information request via QHelp. This may be all you need to do. We will be adding to the knowledge base over time to try and address as many of the common queries as we can.

If you cannot find the information you want via the knowledge base or if you want to send a file to QQI then you will need to log in as a registered user.

| LogIn · Basic Portal × +                                                                                               | The second second day                                 |                                                                                |                     |
|----------------------------------------------------------------------------------------------------|-------------------------------------------------------|--------------------------------------------------------------------------------|---------------------|
| A https://qhelp.qqi.ie/login/                                                                                          | ⊽ C                                                   | 😫 - Google 🔎 🏠 🛍                                                               |                     |
| ⊗ QBS Login                                                                                                    |                                                       |                                                                                |                     |
| QQI<br>Quality and Qualifications Ireland<br>Dearbhú Cáilíochta agus Cáilíochtaí Éireann                               |                                                       | Search Q                                                                       | Login               |
| Home QHelp Register My Queries Events                                                                                  |                                                       |                                                                                |                     |
| Login                                                                                                    |                                                       |                                                                                |                     |
| Login with QHelp account                                                                                               |                                                       |                                                                                |                     |
| * Username                                                                                                    |                                                       |                                                                                | E                   |
| * Password                                                                                                    |                                                       |                                                                                |                     |
| Remember me?                                                                                                    |                                                       |                                                                                |                     |
|                                                                                                    |                                                       |                                                                                |                     |
| Address                                                                                                    | Legal                                                 | Customer Relations                                                             |                     |
| Quality and Qualifications ireland (QQI)<br>26/27 Denzille Lane<br>Dublin 2<br>Ireland<br>+353 1 9058100<br>Contact Us | Cookles<br>Copyright<br>Data Protection<br>Disclaimer | Customer Charter<br>Complaints of Service<br>Freedom of Information<br>Privacy |                     |
| 🚳 🔚 🕘 💪 💽 🔕                                                                                                    |                                                       | EN 🔺 🏴 🖞                                                                       | 15:33<br>22/10/2014 |

Logging In: The login screen for QHelp is shown below:

Enter the username and password that you chose when you registered as a QHelp user. If you are using your regular PC, it may be worthwhile ticking the Remember Me box in which case you would not need to supply your username and password again unless you choose to Sign out.

When logged in, you can create your queries and/or check the status of previously logged queries using the **MyQueries** menu.

### MyQueries

In MyQueries , you can either

- Open a New Query e.g. to send in an application form or request an answer to a query where the knowledge base was not sufficient.
- check the status of your existing queries

| https://qhelp.qqi.ie/helpdesk/                                                                                                    |                                                                                                    | ▼ C Google                                                                              | ▶ ☆ 自 ♣ ⋒                   |
|----------------------------------------------------------------------------------------------------|----------------------------------------------------------------------------------------------------|-----------------------------------------------------------------------------------------|-----------------------------|
| 3 Login                                                                                                    |                                                                                                    |                                                                                         |                             |
| QQI                                                                                                    | _                                                                                                    | Search                                                                                  | Q Walter Balfe -            |
| Quality and Qualifications Ireland<br>Dearbhú Cáilíochta agus Cáilíochtaí Éirean                                                                                                    | n                                                                                                    |                                                                                         |                             |
| Home QHelp Register My Queries                                                                                                    | Events                                                                                                    |                                                                                         |                             |
| QHelp / My Queries                                                                                                    |                                                                                                    |                                                                                         |                             |
|                                                                                                    |                                                                                                    |                                                                                         |                             |
| wy Queries                                                                                                    |                                                                                                    |                                                                                         |                             |
|                                                                                                    |                                                                                                    |                                                                                         |                             |
| Type in your query below and you will be presente                                                                                                    | d with any relevant articles matching your s                                                                                                    | search. If you do not find a response in these articles you can                         | contact us by opening a new |
| query. Your request will be dealt with as soon as p                                                                                                    | ossible.                                                                                                    | · · · · · · · · · · · · · · · · · · ·                                                   | , ,                         |
| You can view any open or closed queries that you                                                                                                    | have raised with us, check their status or p                                                                                                    | provide additional information if you so wish.                                          |                             |
|                                                                                                    |                                                                                                    |                                                                                         |                             |
| What can we help you with?                                                                                                    |                                                                                                    |                                                                                         |                             |
| what can we help you with?                                                                                                    |                                                                                                    |                                                                                         |                             |
| Invalid Entries                                                                                                    | Search Clear                                                                                                    |                                                                                         |                             |
|                                                                                                    |                                                                                                    |                                                                                         |                             |
|                                                                                                    |                                                                                                    |                                                                                         |                             |
|                                                                                                    |                                                                                                    |                                                                                         |                             |
| My Queries                                                                                                    | <b>•</b>                                                                                                    |                                                                                         | Open a New Query            |
| My Queries Active                                                                                                    | ŀ                                                                                                    |                                                                                         | Open a New Query            |
| My Queries Active<br>There are no cases for the selected fill Closed                                                                                                    | ·                                                                                                    |                                                                                         | Open a New Query            |
| My Queries Active<br>Active<br>There are no cases for the selected fit Closed                                                                                                    | •                                                                                                    |                                                                                         | Open a New Query            |
| My Queries Active<br>Active<br>There are no cases for the selected fit Closed                                                                                                    | <b>.</b>                                                                                                    |                                                                                         | Open a New Query            |
| My Queries Active<br>Active<br>There are no cases for the selected fit Closed                                                                                                    | •                                                                                                    |                                                                                         | Open a New Query            |
| My Queries Active<br>Active<br>There are no cases for the selected fit Closed                                                                                                    | •                                                                                                    |                                                                                         | Open a New Query            |
| My Queries Active<br>Active<br>There are no cases for the selected fill Closed                                                                                                    |                                                                                                    |                                                                                         | Open a New Query            |
| My Queries Active<br>Active<br>There are no cases for the selected fill Closed                                                                                                    |                                                                                                    |                                                                                         | Open a New Query            |
| My Queries Active<br>Active<br>There are no cases for the selected fill Closed                                                                                                    | Legal                                                                                                    | Customer Relation                                                                       | Open a New Query            |
| My Queries Active<br>Active<br>There are no cases for the selected fit Closed                                                                                                    | Legal                                                                                                    | Customer Relation                                                                       | Open a New Query            |
| My Queries Active<br>Active<br>There are no cases for the selected fit Closed                                                                                                    | Legal<br>Cookes<br>Copyright                                                                                                    | Customer Relation<br>Customer Charter<br>Complaints of Service                          | Open a New Query            |
| Active<br>Active<br>Active<br>Active<br>There are no cases for the selected fit Closed<br>Address<br>Quality and Qualifications Ireland (QQI)<br>26/27 Denzile Lane<br>Dublin 2<br>Include | Legal  Cookies Copyright Data Protection Data Protection Da | Customer Relation Customer Charter Complaints of Service Freedom of Information Potency | Open a New Query            |

#### **New Queries**

If you choose to open a new query, you will be asked to classify what it relates to using a series of drop down boxes. This helps us to send the query to the business unit best equipped to deal with

your question. Please complete this screen as completely and carefully as

**possible**. It will be in all our interests if you do so.

In the example below see how to submit a completed application form for a Record of Awards previously downloaded from the relevant QHelp article.

| ie                      |                                                                                                    | PG1735                   | 50 - QSearch                       | 🥖 New Case - Basic P            | ortal ×              | and a second       | Land Land         | AnH             |           |             |     |
|-------------------------|----------------------------------------------------------------------------------------------------|--------------------------|------------------------------------|---------------------------------|----------------------|--------------------|-------------------|-----------------|-----------|-------------|-----|
| Edit View<br>Welcome to | Favorites                                                                                                    | Tools Help<br>CRM 🗃 Simo | on 📔 Directory 🧧                   | ] Fionnan <u>8</u> Google ∂ Inf | ira 🗿 MRA 🧧 Portal 🧃 | QQI Home 🧧 QBS Cer | e 🥘 QBS AVM 🧇 VAS | CO 🤭 VisionTime | Fileshare | » 🚡 ·       | - 🔊 |
|                         | QQI                                                                                                    |                          |                                    |                                 |                      |                    |                   |                 | ۵         | Walter Balf | e • |
| R                       | Quality an<br>Dearbhú (                                                                                         | d Qualification          | ns Ireland<br>S Cáilíochtaí Éirean | -<br>n                          |                      |                    |                   |                 |           |             |     |
| Home                    | QHelp                                                                                                    | Register                 | My Queries                         | Events                          |                      |                    |                   |                 |           |             |     |
|                         | a ser a ser a ser a ser a ser a ser a ser a ser a ser a ser a ser a ser a ser a ser a ser a ser a ser a ser a s |                          |                                    |                                 |                      |                    |                   |                 |           |             |     |
| ssistance               | With                                                                                                    |                          |                                    |                                 |                      |                    |                   |                 |           |             |     |
| Certificatio            | n                                                                                                    |                          | •                                  |                                 |                      |                    |                   |                 |           |             |     |
| our Questi              | ion                                                                                                    |                          |                                    |                                 |                      |                    |                   |                 |           |             |     |
| As a learn              | er, I would                                                                                                    | like to get a            | record of the FE                   | T awards that I have achie      | eved                 |                    |                   |                 |           |             |     |
| riof Descri             | ntion                                                                                                    |                          |                                    |                                 |                      |                    |                   |                 |           |             |     |
| want to re              | equest a re                                                                                                    | cord of awar             | ds                                 |                                 |                      |                    |                   |                 |           |             |     |
| 1.02                    |                                                                                                    |                          |                                    |                                 |                      |                    |                   |                 |           |             |     |
| etails<br>Please see    | attached                                                                                                    | an annlicatio            | n form I have co                   | mpleted I have paid the €       | 15 fee by FET        |                    |                   |                 |           |             |     |
| direct to th            | e QQI Ban                                                                                                    | k account. F             | Reference 67845                    | 65                              |                      |                    |                   |                 |           |             |     |
|                         |                                                                                                    |                          |                                    |                                 |                      |                    |                   |                 |           |             |     |
|                         |                                                                                                    |                          |                                    |                                 |                      |                    |                   |                 |           |             |     |
|                         |                                                                                                    |                          |                                    |                                 |                      |                    |                   |                 |           |             |     |
|                         |                                                                                                    |                          |                                    |                                 |                      |                    |                   |                 |           |             |     |
| ttach a file            |                                                                                                    |                          | form docy                          |                                 | Browse               |                    |                   |                 |           |             |     |
| File can't              | exceed the                                                                                                    | limit of 5Mb             | I                                  |                                 |                      |                    |                   |                 |           |             |     |
|                         | -                                                                                                    |                          |                                    |                                 |                      |                    |                   |                 |           |             |     |
| Add More                | Files                                                                                                    |                          |                                    |                                 |                      |                    |                   |                 |           |             |     |
| Submit                  |                                                                                                    |                          |                                    |                                 |                      |                    |                   |                 |           |             |     |
|                         |                                                                                                    |                          |                                    |                                 |                      |                    |                   |                 |           |             |     |
|                         |                                                                                                    |                          |                                    |                                 |                      |                    |                   |                 |           |             |     |
|                         |                                                                                                    |                          |                                    |                                 |                      |                    |                   |                 |           |             |     |

To attach a file, use the **Browse** button to locate it on your PC. You can add more files if necessary using the Add More Files button. There is a max size of 5Mb per file.

File types allowed are **.gif .png .jpg .docx .doc .xls .xlsx .pdf .txt .xml** and all are virus checked before being accepted. This may cause a short delay.

Click on **Submit** to send the query to QQI.

On receipt of the query, QHelp will send an email to you acknowledging receipt and giving you a reference number. You will also be now able to see the query in your list in **My Queries.** See screenshot below;

|                                                         |                                                 |                                               | 1                                                        | and Daniel Senate Ann                | through the st          |                                                                     |                             |
|---------------------------------------------------------|-------------------------------------------------|-----------------------------------------------|----------------------------------------------------------|--------------------------------------|-------------------------|---------------------------------------------------------------------|-----------------------------|
| https://                                                | ghelp.qqi.ie/helpdesk/                          | 50 - OSearch                                  | My Queries - Basic F                                     | ortal X                              | -                       | A a M                                                               | ش ×۵≞-۹                     |
| File Edit View F<br>👍 🔃 Welcome to QI                   | avorites Tools Help<br>Net <u>//</u> CRM ∂ Simo | n [ Directory 🦉 Fio                           | nnan 🙁 Google 🦉 Infr                                     | a 🗿 MRA 🧧 Portal 遵 QC                | I Home 🧃 QBS Cert 🧕 (   | QBS AVM 🚸 VASCO 🕐 VisionTime                                        | 🗿 Fileshare 🎽 🏠 🔻 🗟         |
| QHelp / My                                              | / Queries                                       |                                               |                                                          |                                      |                         |                                                                     |                             |
| My Q                                                    | ueries                                          |                                               |                                                          |                                      |                         |                                                                     |                             |
| Type in your g                                          | uery below and you                              | will be presented with                        | any relevant articles                                    | natching your search.                |                         |                                                                     |                             |
| If your query is<br>check their sta                     | not addressed and tus, provide addition         | you already have reg<br>al information or ope | istered for a <b>QHelp ac</b><br>n a new query if you so | count, you can login usir<br>o wish. | g the tab above and vie | w any open or closed queries that                                   | at you have raised with us, |
| If you do not h                                         | ave a QHelp accour                              | nt you can create one                         | e by using the <b>Registe</b>                            | r tab above.                         |                         |                                                                     |                             |
| What car                                                | ז we help you wi                                | ith?                                          |                                                          |                                      |                         |                                                                     |                             |
|                                                         |                                                 |                                               | Sear                                                     | ch Clear                             |                         |                                                                     |                             |
| Mv Quer                                                 | ies                                             | Active                                        |                                                          |                                      |                         |                                                                     | Open a New Query            |
| Brief Descrip                                           | otion                                           |                                               |                                                          | Query Number                         | Status                  | Created On                                                          |                             |
| I want to requ                                          | lest a record of awar                           | ds                                            |                                                          | Q-01182-Y1B9                         | Active                  | less than a minute ago                                              | )                           |
| 77                                                      |                                                 |                                               |                                                          |                                      |                         |                                                                     |                             |
|                                                         |                                                 |                                               |                                                          |                                      |                         |                                                                     |                             |
|                                                         |                                                 |                                               |                                                          |                                      |                         |                                                                     |                             |
| Address                                                 |                                                 |                                               | Legal                                                    |                                      |                         | Customer Relations                                                  |                             |
| Quality and Qu<br>26/27 Denzille<br>Dublin 2<br>Ireland | alifications Ireland (<br>Lane                  | QQI)                                          | Cookies<br>Copyright<br>Data Protectio                   |                                      |                         | Customer Charter<br>Complaints of Service<br>Freedom of Information |                             |
|                                                         |                                                 |                                               | Discrainter                                              |                                      |                         |                                                                     | <b>@</b> _100               |
| 🚱 ( 🚍 🛛                                                 | 3 2 1                                           |                                               | S 🔊 🛛 🕅                                                  |                                      |                         |                                                                     | EN 🔺 🖿 🛄 🌖 15               |